### **INSTRUCTIVO PARA DESCARGA DE INICIOS ELECTRÓNICOS**

#### 1. DIRIGIRNOS AL MÓDULO DE RECEPTORIA

| Actor Consults tares Manue Consults typecale Agend tamines Aberts Cause Aberts Tamites Prevator Agends por Usano () Preventaciones Pendientes () * () Presentaciones Pendientes () * () * () Presentaciones Pendientes () * () * () Presentaciones Pendientes () * () * () Presentaciones Pendientes () * () * () Presentaciones Pendientes () * () * () Presentaciones Pendientes () * () * () Presentaciones Pendientes () * () * () Presentaciones Pendientes () * () * () Presentaciones Pendientes () * () * () Presentaciones Pendientes () * () * () Presentaciones Pendientes () * () * () Presentaciones Pendientes () * () * () Presentaciones Pendientes () * () * () * () * () * () * () * ()                                                                                                    | J Augusta - Sistema de Gestión de Expedientes                                                                                                    |                                                                                                    | - 0 ×                                                                                                    |
|----------------------------------------------------------------------------------------------------|----------------------------------------------------------------------------------------------------|----------------------------------------------------------------------------------------------------|----------------------------------------------------------------------------------------------------|
| Uttedo de Causas     Cordenar por:     Filo     Cordind:     Abiri Receptoria     Nimero Causa en el Oganimo     Obervación Org:     Ordenar por:     Nimero Causa en el Oganimo     Pates     Ocazamas:     Nimero Causa en el Oganimo     Pates     Ocazamas:     Pates     Ocazamas:     Nimero:     Pates   Ocazamas:   Nimero:   Nimero:   Ocazamas:   Ocazamas: <t< th=""><th>Archivo Consultas Iareas Masivas Consultas Especiales Agenda Iramites Ab</th><th>ertos Causas Abiertas Iramites Privados Agenda por Usuario</th><th>Ayuda           Image: Notificaciones Pendientes (1)         Image: Presentaciones Pendientes (55)         Image: Avisos Asignados (3)         Image: Avisos Asignados (3)         Image: Avisos Asig</th></t<> | Archivo Consultas Iareas Masivas Consultas Especiales Agenda Iramites Ab                                                                                                    | ertos Causas Abiertas Iramites Privados Agenda por Usuario                                                                                                    | Ayuda           Image: Notificaciones Pendientes (1)         Image: Presentaciones Pendientes (55)         Image: Avisos Asignados (3)         Image: Avisos Asignados (3)         Image: Avisos Asig |
| Anticación Verción VIIII Race VIIIIIII IV/11/2020 2050                                                                                                    | Image: Second state of the second state of the second s | Cod Barras (F12) :       Con radicación: <ul> <li>Abierta</li> <li>Número Ca</li> <li>Número Ca</li> <li>Número:</li> <li>Número:</li> <li>Número:</li> <li>Número:</li> <li>Número:</li> <li>Número:</li> <li>Número:</li> <li>Catastano:</li> <li>Número:</li> <li>Catastano:</li> <li>Catastano:</li> <li>Catastano:</li> <li>Catastano:</li> <li>Catastano:</li> <li>Catastano:</li> <li>Catastano:</li> <li>Catastano:</li> <li>Catastano:</li> <li>Catastano:</li> <li>Catastano:</li> <li>Catastano:</li> <li>Paquete</li> <li>Número:</li> <li>Número:</li> <li>Número:</li> <li>Aplicar</li> </ul> | Corrada O Ambes usa en el Organismo usa en Receptoría S Codar Linguar Codar Linguar Anticación Version 9.011. Base 9.0.1001.01/07/2020.25.50                                                                                                    |

# 2. CORROBORAR QUE ESTEMOS EN LA OPCIÓN "CAUSAS, IMPORTAR",

#### MARCAR LAS CAUSAS QUE APAREZCAN Y SELECCIONAR "IMPORTAR"

| J Augusta - Sistema de Gestión de Expedientes 🦳 🗗 🎽                                                                                                    | ×   |
|----------------------------------------------------------------------------------------------------|-----|
| Archivo Consultas Tareas Masivas Consultas Especiales Agenda Trámites Abiertos Causas Abiertas Tramites Privados Agenda por Usuario Ayu                                                                                                    | ıda |
| Alta de Causa   Causas por Usuario   Tramites por Usuario   Otras Operaciones Pendientes (5)                                                                                                    |     |
| Avisos Asignados (3)                                                                                                    |     |
| Atta de Causa       Causas por Usuano       Unas Operaciones       Avisos Asignados (3)         Image: Causas por Usuano       Image: Causas Inportades       Avisos Asignados (3)         Image: Causas Inportades       Causas Inportades       Causas No Importades         Image: Causas Inportades       Causas Inportades       Causas No Importades         Image: Causas Inportades       Causas Inportades       Causas No Importades         Image: Causas Inportades       Causas Inportades       Causas No Importades         Image: Causas Inportades       Causas Inportades       Causas No Importades         Image: Causas Inportades       Causas Inportades       Causas No Importades         Image: Causas Inportades       Causas Inportades       Causas No Importades         Image: Causas Inportades       Causas Inportades       Causas No Importades         Image: Causas Inportades       Causas Inportades       Causas No Importades         Image: Causas Inportades       Causas Inportades       Causas No Importades         Image: Causas Inportades       Noro       Infortades       Auzgado         Image: Causas Inportades       Image: Causas Inportades       Causas Inportades       Auzgado         Image: Causas Inportades       Image: Causas Inportades       Causas Inportades       Auzgado         Image: Causa |     |
| 3<br>2 Causas celeccionadas Seleccionar Todos<br>1 Importar 1 No Importables Marcar como Importada Utilizar el Número de Receptoría como Número de Causa<br>Solir                                                                                                    | ~   |

3. LUEGO, NOS DIRIGIMOS A LA OPCIÓN "<u>NO IMPORTABLES</u>", EN TIPO DE ORDENAMIENTO TILDAMOS "AÑO Y NÚMERO" Y VAMOS HACIA ABAJO DE TODO (acá nos van a aparecer muchas causas que no han sido importadas porque no correspondía, ej. Porque fueron radicadas por el módulo de radicación, por algún cambio de carátula que le informamos a la RGE y ellos nos remiten nuevamente la causa, cuando hay incidentes que fueron formados por el juzgado y luego se le dio vista a la RGE, etc.)

| 🔳 Augusta - Sistema de Gest | ión de Expedientes  |             |                    |          |                |               |                                      |                           | — ć                                    |           |    |
|-----------------------------|---------------------|-------------|--------------------|----------|----------------|---------------|--------------------------------------|---------------------------|----------------------------------------|-----------|----|
| Archivo Consultas Tar       | eas Masivas Cor     | nsultas Esp | peciales Agenda    | Trámite  | es Abiertos Ca | usas Abiertas | Tramites Privados Agenda por Usuario |                           |                                        | Ayuda     | ١, |
| Alta de Causa   Causas por  | r Usuario   Tramite | es por Usu  | ario   Otras Opera | ciones   |                |               |                                      | O   Notificaciones Pendie | entes (1) • Presentaciones Pendiente   | 25 (56)   |    |
|                             |                     |             |                    |          |                |               |                                      | Avisos Asignados (3)      |                                        |           | _  |
|                             | E Receptoría        |             |                    |          |                |               |                                      | ×                         |                                        | Í         | ì. |
|                             | Causas              |             |                    |          |                |               |                                      |                           |                                        |           |    |
|                             | ) Importar          |             | tadas 💿 No Imp     | ortables |                |               |                                      |                           |                                        |           |    |
|                             | Causas N            | o Importabl | 85                 |          |                | -             |                                      |                           |                                        |           |    |
|                             | Buscar po           | or mportabl |                    |          |                |               | Tipo de Orde                         | enamiento                 |                                        |           |    |
| 2                           | Nro. Re             | ceproría    |                    |          |                |               | ○ Número                             | Año y Número              |                                        |           |    |
|                             | MARCAR              |             | Nro.<br>Receptoría |          | Nro.<br>Remito | Inicio        | Carátula                             | Juzgado ^                 |                                        |           |    |
|                             |                     | LZ          | 10168              | 2020     | 20200309130739 | 09/03/2020    |                                      |                           |                                        |           |    |
|                             |                     | LZ          | 10371              | 2020     | 20200310134131 | 10/03/2020    |                                      |                           |                                        |           |    |
|                             |                     | LZ          | 10505              | 2020     | 20200310134131 | 10/03/2020    |                                      |                           |                                        |           |    |
| _                           |                     | LZ          | 10652              | 2020     | 20200311133835 | 11/03/2020    |                                      |                           |                                        |           |    |
|                             |                     | LZ          | 10696              | 2020     | 20200311133835 | 11/03/2020    | -                                    |                           |                                        |           |    |
|                             |                     | LZ          | 10731              | 2020     | 20200311133835 | 11/03/2020    |                                      |                           |                                        |           |    |
|                             |                     | LZ          | 10923              | 2020     | 20200312132847 | 12/03/2020    |                                      |                           |                                        |           |    |
|                             |                     | LZ          | 11203              | 2020     | 20200313134025 | 13/03/2020    |                                      |                           |                                        |           |    |
|                             |                     | LZ          | 15948              | 2020     | 20200703140548 | 03/07/2020    |                                      |                           |                                        |           |    |
|                             |                     |             |                    |          |                |               |                                      |                           |                                        |           |    |
|                             | Sin causa           | is select   | cionadas           |          |                |               |                                      | Seleccionar Todos         |                                        |           |    |
|                             | e Recup             | erar        |                    |          |                |               |                                      |                           |                                        |           | 1  |
|                             |                     |             |                    |          |                |               |                                      | Calia                     |                                        |           |    |
|                             |                     |             |                    |          |                |               |                                      | Salir                     |                                        | ,         | -  |
|                             |                     |             |                    |          |                |               |                                      | Aplicación                | Version 9.0.1.1 Base 9.0.1.001 04/07/2 | 020 22:56 |    |

4. SELECCIONAMOS TODAS AQUELLAS CAUSAS CON <u>FECHA DE INICIO DESDE EL 25/06/2020</u> (A PARTIR DE QUE COMENZÓ EL INICIO DE CAUSAS ELECTRÓNICAS) Y PONEMOS RECUPERAR. Estas causas van a ser aquellas que se iniciaron en forma electrónica y se encuentran en

<u>ETAPA DE MEDIACIÓN.</u> Conforme fue consultado con la <u>delegación de sistemas</u>, estas causas hay que radicarlas, porque les llega una presentación electrónica que hasta que no se radican, no pueden visualizarse y de lo contrario, <u>quedarían presentaciones pendientes de descarga.</u>

| J August  | a - Sistema de | Gestión de  | Expediente | s             |                    |          |                |                |                   |                                          |               |                 |            |              |                   | - 0         | ×        |    |
|-----------|----------------|-------------|------------|---------------|--------------------|----------|----------------|----------------|-------------------|------------------------------------------|---------------|-----------------|------------|--------------|-------------------|-------------|----------|----|
| Archivo   | Consultas      | Tareas Ma   | sivas Co   | nsultas Esp   | eciales Agenda     | Trámit   | es Abiertos Ca | ausas Abiertas | Tramites Privados | Agenda por Usuario                       | <b>,</b>      | -               |            |              | _                 |             | Ayud     | la |
| Alta de C | Causa   Causa  | s por Usuar | o   Tramit | es por Usua   | rio   Otras Opera  | ciones   |                |                |                   |                                          |               | O   Notificacio | nes Pendie | ntes (1) 🔹   | Presentaciones    | Pendientes  | (56)     |    |
|           | -              |             |            |               |                    |          |                |                |                   |                                          |               | Avisos Asignado |            |              |                   |             | _        |    |
|           | 1              | •           | leceptoria |               |                    |          |                |                |                   |                                          |               |                 | ~          |              |                   |             |          | î  |
|           | ecto           | C           | usas       | <u> </u>      |                    |          |                |                |                   |                                          |               |                 |            |              |                   |             |          |    |
| 2         | <b>D</b>       |             | Importar   |               | adas 🖲 No Imp      | ortables |                |                |                   |                                          |               |                 |            |              |                   |             |          |    |
|           | esos           |             | Causas N   | lo Importable | s                  |          |                |                |                   |                                          |               |                 |            |              |                   |             |          |    |
| a         | Acc            |             | Buscar p   | or            |                    |          |                |                |                   |                                          | Tipo de Orden | amiento         |            |              |                   |             |          |    |
|           |                |             | Nro. R     | eceproria     |                    |          |                |                |                   |                                          | O Número      | Año y Númer     | σ          |              |                   |             |          |    |
| e         | ļ              |             | MARCAR     |               | Nro.<br>Receptoría |          | Nro.<br>Remito | Inicio         |                   | Carátula                                 |               | Juzgado         | ^          |              |                   |             |          |    |
|           |                |             |            | LZ            | 10168              | 2020     | 20200309130739 | 09/03/2020     |                   |                                          |               |                 |            |              |                   |             |          |    |
|           |                |             |            | LZ            | 10371              | 2020     | 20200310134131 | 10/03/2020     |                   |                                          |               |                 |            |              |                   |             |          |    |
|           |                |             |            | LZ            | 10505              | 2020     | 20200310134131 | 10/03/2020     |                   |                                          |               |                 |            |              |                   |             |          |    |
|           |                |             |            | LZ            | 10652              | 2020     | 20200311133835 | 11/03/2020     |                   |                                          |               |                 |            |              |                   |             |          |    |
|           |                |             |            | LZ            | 10696              | 2020     | 20200311133835 | 11/03/2020     |                   |                                          |               |                 |            |              |                   |             |          |    |
|           |                |             |            | LZ            | 10731              | 2020     | 20200311133835 | 11/03/2020     |                   |                                          |               |                 |            |              |                   |             |          |    |
|           |                |             |            | LZ            | 10923              | 2020     | 20200312132847 | 12/03/2020     |                   |                                          |               |                 |            |              |                   |             |          |    |
|           |                |             |            | LZ            | 11203              | 2020     | 20200313134025 | 13/03/2020     |                   |                                          |               |                 |            |              |                   |             |          |    |
|           |                |             |            | LZ            | 15948              | 2020     | 20200703140548 | 03/07/2020     |                   | a an an an an an an an an an an an an an |               |                 |            |              |                   |             |          |    |
|           |                |             |            |               |                    |          |                |                | ×                 |                                          |               |                 | ~          |              |                   |             |          |    |
|           |                |             | 1 Causa    | seleccion     | ada                |          |                |                |                   |                                          | L s           | eleccionar Tod  | os         |              |                   |             |          |    |
|           |                |             | Recu       | perar         | -                  |          |                |                |                   |                                          |               |                 |            |              |                   |             |          |    |
|           | _              |             |            |               |                    |          |                |                |                   |                                          |               | Cali            |            |              |                   |             |          |    |
|           |                |             |            |               |                    |          |                |                |                   |                                          |               | Sali            |            |              |                   |             |          | ~  |
|           |                |             |            |               |                    |          |                |                |                   |                                          |               | 1               | plicación  | Version 9.0. | 1.1 Base 9.0.1.00 | 1 04/07/202 | 20 23:04 | 1  |

5. LAS CAUSAS QUE RECUPERAMOS, APARECERÁN AHORA EN LA OPCIÓN "IMPORTAR", NOS DIRIGIREMOS A ESA OPCIÓN Y PROCEDEREMOS A IMPORTAR LAS CAUSAS RECUPERADAS, DE LA MISMA MANERA QUE HICIMOS EN EL <u>PASO 2</u>

| Augusta - Sistema de Ges<br>Archivo Consultas Ta | tión de Expedientes<br>reas Masivas Consultas Especiales Agenda Trámites Abiertos Causas Abiertas Tramites Privados Agenda por Usuario<br>I Usuario Tramites por Usuario Otras Operaciones i | -      -      Ayuda      O   Notificaciones Pendientes (1)      '   Presentaciones Pendientes (56) |
|--------------------------------------------------|----------------------------------------------------------------------------------------------------|----------------------------------------------------------------------------------------------------|
|                                                  |                                                                                                    | Avisos Asignados (3)                                                                               |
| Access Directos                                  |                                                                                                    | > Fecha de Inicio                                                                                  |
|                                                  | MARCAR Nro. Nro. Inicio Carátula<br>Receptoría Remito                                                                                                    | Juzgado                                                                                            |
|                                                  | LZ 15831 2020 20200703140548 03/07/2020                                                                                                    |                                                                                                    |
|                                                  | APARECERÁN AQUÍ LAS CAUSAS QUE <u>RECUPERAMOS</u><br>DEBEMOS MARCARLAS Y SELECCIONAR IMPORTAR<br>• Cersas seleccionadas                                                                      | Seleccionar Todos<br>Número de Causa                                                               |
|                                                  |                                                                                                    | Aplicación Version 9.0.1.1 Base 9.0.1.001 04/07/2020 23:15                                         |

6. PARA VISUALIZAR EN AUGUSTA LAS CAUSAS DESCARGADAS, DEBEMOS DIRIGIRNOS A LA PESTAÑA PRINCIPAL DE AUGUSTA "<u>CAUSAS POR USUARIO</u>" Y SIN COLOCAR NINGÚN DATO, HACEMOS CLIC EN "<u>APLICAR</u>"

| J Augusta - Sistema de Gestión de Expedientes                                                       | -                                                                                                    | o ×             |
|----------------------------------------------------------------------------------------------------|----------------------------------------------------------------------------------------------------|-----------------|
| Archivo Consultas Tareas Masivas Consultas Especiales                                               | Agenda Trámites Abiertos Causas Abiertas Tramites Privados Agenda por Usuario                                                                                                    | Ayuda           |
| Alta de Cause Causas por Usuario Tramites por Usuario   Ot                                          | Dtras Operaciones                                                                                                    | ndientes (56)   |
| Listado de Cau<br>Ordenar por<br>Fitro Cau<br>Sego<br>Sego<br>Parte<br>Nom<br>Esce<br>Otraa<br>Núme | NUSSS       Image: State of the state of the state of th |                 |
|                                                                                                    | Aplicación Version 9.0.1.1 Base 9.0.1.001 0                                                                                                    | 4/07/2020 23:25 |

## 7. AQUÍ SE LISTARÁN TODAS LAS CAUSAS CARGADAS EN AUGUSTA, LAS ÚLTIMAS QUE VEMOS, SON AQUELLAS QUE ACABAMOS DE RADICAR

| Augusta - Sistema de Gestión de Expedientes     |                                                                                                    |                                                                                                    | – 0 ×                                           |
|-------------------------------------------------|----------------------------------------------------------------------------------------------------|----------------------------------------------------------------------------------------------------|-------------------------------------------------|
| Archivo Consultas Tareas Masivas Consu          | tas Especiales Agenda Trámites Abiertos Causas Abiertas Tramites Privados Agenda por Usuario                                                                                                    |                                                                                                    | Ayuda                                           |
| Alta de Causa   Causas por Usuario   Tramites p | or Usuario   Otras Operaciones                                                                                                    | Notificaciones Pendie<br>Avisos Asignados (3)                                                                           | entes (1) 👻   Presentaciones Pendientes (56)    |
|                                                 | Listado de Causas<br>Ordenar por: O Fecha  Número Cod Barras (F12): Con radicación: Abienta ( Pitro Causas Carátula Carátula Carátu | Cerrada O Ambas €<br>Receptoria 0<br>15816 2020<br>15793 2020<br>15783 2020<br>13702 2020<br>13302 2020<br>54003 2019 ↓ |                                                 |
|                                                 | Organismo:       Linit         Observaciones       Del a causa:         Del organismo:                                                                                                    | ado a las últimas 1000 causas                                                                                           |                                                 |
|                                                 |                                                                                                    | Aplicación                                                                                                    | Version 9.0.1.1 Base 9.0.1.001 04/07/2020 23:29 |

8. UNA VEZ FINALIZADA LA RADICACIÓN DE TODAS LAS CAUSAS INICIADAS (QUE DEBERÁ REALIZARSE <u>TODOS LOS DÍAS</u>), DEBEMOS DESCARGAR LAS PRESENTACIONES ELECTRÓNICAS EFECTUADAS A CADA UNA DE ESTAS CAUSAS, PARA ELLO, IREMOS AL <u>MÓDULO DE PRESENTACIONES ELECTRÓNICAS</u>. PODREMOS <u>BUSCAR</u> LAS CAUSAS QUE RADICAMOS POR EL NÚMERO QUE SE LE ASIGNÓ EN AUGUSTA O POR CARÁTULA. LUEGO, DEBEMOS <u>VERIFICAR PRESENTACIÓN Y RECIBIRLA</u>

|            | sentaciones Elec                                                                                                    | trónicas                                                                                                    |                                           |          |                                          |                                                      |                                |                                            |                 |                                        |
|------------|----------------------------------------------------------------------------------------------------|----------------------------------------------------------------------------------------------------|-------------------------------------------|----------|------------------------------------------|------------------------------------------------------|--------------------------------|--------------------------------------------|-----------------|----------------------------------------|
| Fil        | tro<br>rganismo                                                                                                    |                                                                                                    |                                           |          |                                          |                                                      |                                |                                            |                 | ~                                      |
| De         | esde                                                                                                    | 03/07/2020                                                                                                    |                                           |          | /er sólo las Presentación Electrónio     | cas PENDIENTES                                       |                                | <b>) rdenar por</b><br>) Fecha de Presenta | ación 🔿 Estado  | 🔿 Carátula                             |
| Ha<br>Ca   | asta<br>ausa                                                                                                    | 04/07/2020                                                                                                    |                                           |          | Estado OBSERVADA                         | i el siguiente Esta                                  | ос<br>Т                        | ipo de Presentación                        | Seleccione      | ~                                      |
| De         | estinatario                                                                                                    |                                                                                                    |                                           | Tít      | Ilo/Sumario/Observaciones                |                                                      | q                              | uien la lleva Selec                        | cione           | ~                                      |
| Ов         | bjeto Seleccione                                                                                                    |                                                                                                    |                                           |          |                                          |                                                      |                                |                                            |                 |                                        |
| Dro        | contacionos                                                                                                    | lictadac:1                                                                                                    |                                           |          |                                          | - Lac Procont                                        | acionor                        |                                            | a 2/7/2020 bact | A/7/2020 -                             |
| Pre<br>Ord | sentaciones<br>lenadas por l                                                                                                    | listadas:]<br>Fecha de Prese                                                                                               | ntacion                                   |          |                                          | - Las Presen                                         | aciones                        | PENDIENTES - Desd                          | e 3/7/2020 hast | a 4/7/2020 -                           |
| Pre<br>Ord | sentaciones<br>lenadas por l<br>alizar por núm                                                                                                    | listadas:]<br>Fecha de Prese<br>Iero de causa [                                                                            | ntacion                                   |          | Presentaciones en la lista: <b>25 de</b> | - Las Present<br>56. Última actuali                  | aciones<br>zación: (           | PENDIENTES - Desd<br>4/07/2020 23:23:38    | e 3/7/2020 hast | a 4/7/2020 -                           |
| Pre<br>Ord | sentaciones<br>lenadas por l<br>alizar por núm<br>FECHA DE<br>ALTA<br>04/07/2020                                                                               | listadas:]<br>Fecha de Prese<br>Iero de causa [<br>ESTADO                                                                  | CAUSA                                     | CARATULA | Presentaciones en la lista: <b>25 de</b> | - Las Present<br>56. Última actuali<br>DESTINATARIOS | <b>zación: (</b><br>TITULAR    | PENDIENTES - Desd                          | e 3/7/2020 hast | a 4/7/2020 -<br>TIPO ^                 |
| Pre<br>Ord | sentaciones<br>lenadas por l<br>alizar por núm<br>FECHA DE<br>ALTA<br>04/07/2020<br>14:36<br>03/07/2020<br>09:30                                               | echa de Prese<br>echa de Prese<br>estado<br>estado<br>PENDIENTE<br>PENDIENTE                                               | CAUSA<br>59125<br>88186                   | CARATULA | Presentaciones en la lista: <b>25 de</b> | - Las Present                                        | <b>zaciónes</b>  <br>zación: ( | 2ENDIENTES - Desd                          | e 3/7/2020 hast | TIPO<br>Escritos                       |
| Pre<br>Ord | sentaciones<br>lenadas por l<br>alizar por nún<br>FECHA DE<br>ALTA<br>04/07/2020<br>03/07/2020<br>03/07/2020<br>03/07/2020<br>03/07/2020<br>03/07/2020         | istadas: ]<br>echa de Prese<br>ero de causa [<br>ESTADO<br>PENDIENTE<br>PENDIENTE<br>PENDIENTE                             | CAUSA<br>59125<br>88186<br>94260          | CARATULA | Presentaciones en la lista: 25 de        | - Las Present                                        | zaciónes  <br>zación: (        | 2'ENDIENTES - Desd                         | e 3/7/2020 hast | TIPO<br>Escritos<br>Oficios            |
| Pre<br>Ord | sentaciones<br>lenadas por l<br>alizar por núm<br>FECHA DE<br>ALTA<br>04/07/2020<br>14:36<br>03/07/2020<br>09:30<br>03/07/2020<br>09:31<br>03/07/2020<br>09:32 | Istadas::]<br>Techa de Prese<br>tero de causa [<br>ESTADO<br>PENDIENTE<br>PENDIENTE<br>PENDIENTE<br>PENDIENTE<br>PENDIENTE | CAUSA<br>59123<br>88186<br>94260<br>91370 | CARATULA | Presentaciones en la lista: 25 de        | - Las Present                                        | <b>zación: (</b><br>TITULAR    | 2'ENDIENTES - Desd                         | e 3/7/2020 hast | TIPO<br>Escritos<br>Oficios<br>Oficios |

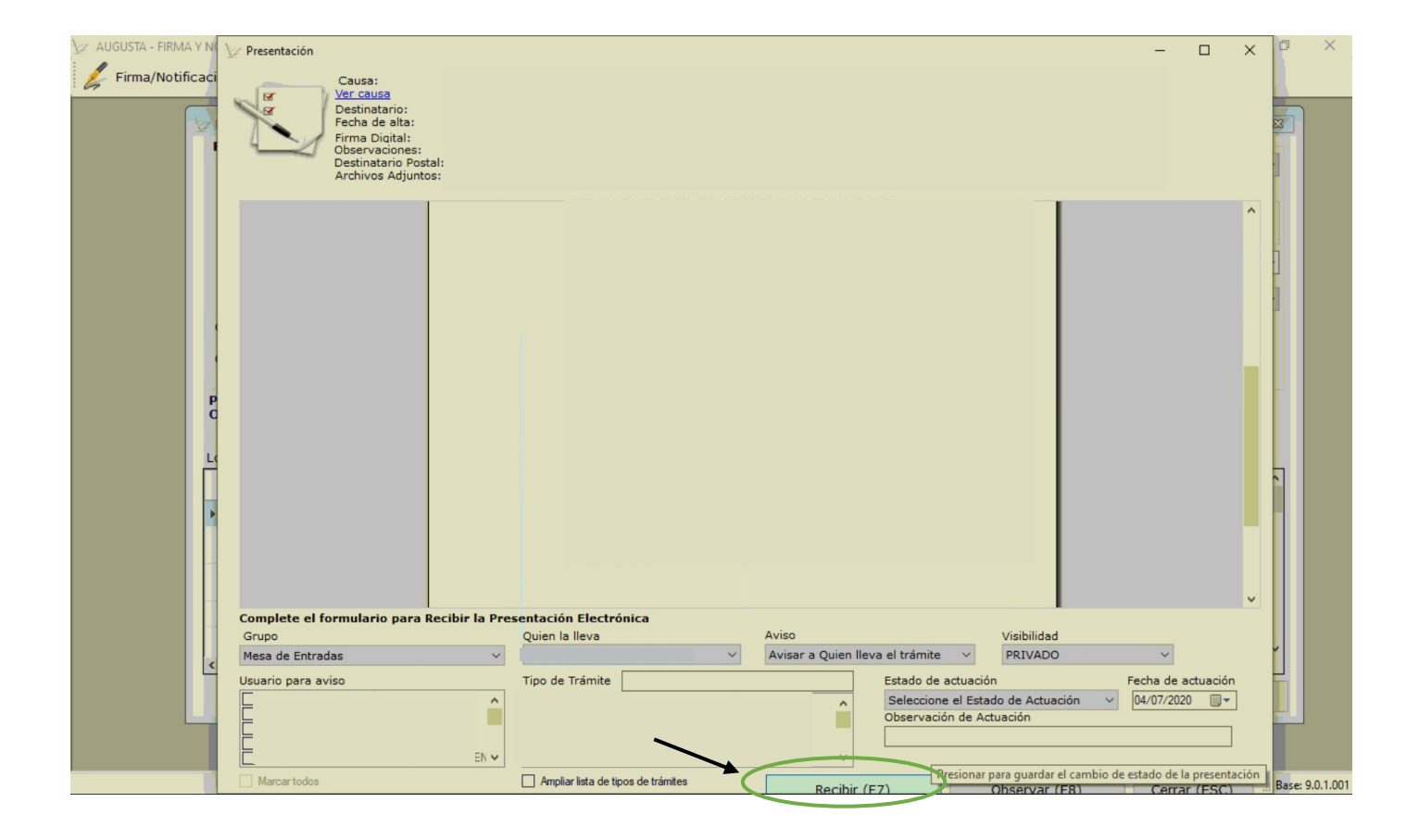

9. EN CASO DE QUE NO APAREZCA LA PRESENTACIÓN PARA DESCARGAR EN ALGUNA DE LAS CAUSAS RADICADAS, DEBEMOS <u>SINCRONIZAR NUEVAMENTE ESA CAUSA</u>. PARA ELLO, NOS DEBEMOS DIRIGIR AL <u>MÓDULO DE RECEPTORÍA</u>, CAUSAS "<u>IMPORTADAS</u>" Y LUEGO BUSCAR LA CAUSA (POR EL NÚMERO DE RECEPTORÍA ASIGNADO) A LA CUAL NO LE APARECE LA PRESENTACIÓN, MARCARLA Y HACER CLIC EN "<u>SINCRONIZAR</u>"

| Augusta - Sis | stema de Ge      | estión de<br>Tareas Ma | Expedientes                                                                 | :<br>nsultas Espi                            | eciales Agenda                      | Trámites Abiertos                              | Causas Abiertas  | Tramites Privados | Agenda por Usu | Jario                                |                                               |               |                   | - 0             | ×<br>Avuda |
|---------------|------------------|------------------------|-----------------------------------------------------------------------------|----------------------------------------------|-------------------------------------|------------------------------------------------|------------------|-------------------|----------------|--------------------------------------|-----------------------------------------------|---------------|-------------------|-----------------|------------|
| Alta de Causa | Causas p         | por Usuar              | io   Tramit                                                                 | es por Usua                                  | rio   Otras Operac                  | iones                                          |                  |                   |                |                                      | Notificaciones P<br>Avisos Asignados (3)      | endientes (1) | ✓   Presentacione | s Pendientes (5 | 6)         |
|               | Accesos Directos | ۵<br>۵<br>1            | Receptoría<br>ausas<br>Importar<br>Causas<br>Filtrar<br>Buscar p<br>Nro. Re | Importadas  Importadas  Desde  or  ecepror a | adas No Impe<br>Cau<br>04/07/2020 ~ | ortables<br>sas Sincronizadas<br>Hasta 04/07/2 | Causas No 5      | Sincronizadas     | 3              | Filtrar<br>Tipo de Ordenau<br>Número | ) 🔐 Quitar Filtro<br>miento<br>🔿 Año y Número | ×             |                   |                 | ^          |
|               |                  |                        | MARCAR                                                                      |                                              | Nro.<br>Receptoria                  | Nro.<br>Remito                                 | Fecha<br>Migrada |                   | Carátula       |                                      | Juzgado ^                                     |               |                   |                 |            |
|               |                  |                        | $\square$                                                                   | LZ                                           | 562                                 | 2013 20190527133938                            | 01/01/2000       |                   |                |                                      |                                               |               |                   |                 |            |
|               | 4                |                        |                                                                             | LZ                                           | 748                                 | 2004 20111101080728                            | 01/11/2011       | _                 |                |                                      |                                               |               |                   |                 |            |
|               |                  |                        |                                                                             | 17                                           | 927                                 | 2012 20120201141503                            | 02/02/2012       | _                 |                |                                      |                                               |               |                   |                 |            |
|               |                  |                        |                                                                             | LZ                                           | 964                                 | 2012 20120201141503                            | 02/02/2012       | -                 |                |                                      |                                               |               |                   |                 |            |
|               |                  |                        |                                                                             | LZ                                           | 965                                 | 2012 20120201141503                            | 02/02/2012       | -                 |                |                                      |                                               |               |                   |                 |            |
|               |                  |                        |                                                                             | LZ                                           | 966                                 | 2012 20120201141503                            | 02/02/2012       | -                 |                |                                      |                                               |               |                   |                 |            |
|               |                  |                        |                                                                             | LZ                                           | 1017                                | 2012 20120201141503                            | 02/02/2012       |                   |                |                                      | *                                             |               |                   |                 |            |
|               |                  |                        | Sin causa                                                                   | nonizar                                      | ionadas                             | 5                                              |                  |                   |                |                                      | eleccionar Todos                              |               |                   |                 |            |
|               |                  |                        |                                                                             |                                              |                                     |                                                |                  |                   |                |                                      | Salir                                         |               |                   |                 | v          |

10. UNA VEZ SINCRONIZADA, DEBEMOS IR AL MÓDULO DE PRESENTACIONES ELECTRÓNICAS Y DE LA FORMA EXPLICADA EN EL <u>PASO 8</u> Y DESCARGAR LA PRESENTACIÓN QUE ESTABA FALTADO.

- EN CASO DE QUE LA PRESENTACIÓN <u>SIGA SIN APARECER</u>, ENTONCES QUIERE DECIR QUE LA CAUSA RADICADA PROVIENE EN FORMA ELECTRÓNICA DE OTRO ORGANISMO (Y NO HA SIDO INICIADA RECIENTEMENTE POR UN ABOGADO).

A) EN PRIMER LUGAR DEBEMOS DIRIGIRNOS AL SITIO WEB DE <u>SECRETARÍA DE</u> <u>PLANIFICACIÓN</u> (DE RECEPTORÍA) <u>http://receptorias.scba.gov.ar/</u>, SELECCIONAR LA OPCIÓN "<u>INFOREC</u>" Y BUSCAR LA CAUSA POR DEPARTAMENTO JUDICIAL Y NÚMERO DE EXPEDIENTE DE RECEPTORÍA

| Secretaria de Planificación - Coni X +                                                                                                    | - 0 | ×  |
|----------------------------------------------------------------------------------------------------|-----|----|
| ← → C ① No es segura receptorias.scba.gov.ar                                                                                                    | \$  | ÷  |
| 🔛 Aplicaciones 🕍 SUPREMA CORTE D                                                                                                    |     | ** |
| Secretaría de Planificación<br>Consulta de Causas Ingresadas                                                                                                    |     |    |
| Inforec Receptoria Penal<br>Fuero Civil y Comercial Fuero Penal<br>Fuero Familia<br>Fuero Laboral<br>Fuero Contencioso                                                                       |     |    |
|                                                                                                    |     |    |
| Secretaría de Planificación<br>Inforec<br>Consulta de Causas Ingresadas                                                                                                    |     |    |
| Departamento: LOMAS DE ZAMORA                                                                                                    |     |    |
| Apellido:       SELECCIONAR DEPARTAMENTO JUDICIAL         Nombre :       Documento:         Cuit:       Caracter:         Fuero:       Todos los Fueros Y         COLOCAR NÚMERO DE CAUSA DE |     |    |
| Numero Exp. 15516 RGE Y AÑO DE INICIO                                                                                                    |     |    |
| Consultar                                                                                                    |     |    |
|                                                                                                    |     |    |
| Secretaría de Planificación<br>Inforec<br>Consulta de Causas Ingresadas                                                                                                    |     |    |
| Lista de Expedientes                                                                                                    |     |    |
| Expediente     Inicio     Radic     Apellido     Nombre     Caratula     Materia     Fin       12:14021/2020     25-06-20     No     No     No                                               |     |    |
| Volver SELECCIONAR LA CAUSA BUSCADA                                                                                                    |     |    |

| Secretaría de Planificación<br>Consulta de Causas Ingresadas |
|--------------------------------------------------------------|
| Radicación del Expediente                                    |
| pediente                                                     |
| Jjudicacion por sorteo                                       |
| rratula                                                      |
| ateria                                                       |
| cha de Inicio                                                |
| mpemento                                                     |
|                                                              |
| rtes                                                         |
| vellido Nombre Documento Caracter Cuit                       |
| Actor                                                        |
| Demandado                                                    |
| storia volver HACER CLIC EN HISTORIA                         |

|                                               | Se                                                        | ecretaría de Planificación<br>Inforec<br>Consulta de Causas Ingresadas                                 |
|-----------------------------------------------|-----------------------------------------------------------|----------------------------------------------------------------------------------------------------|
| Expediente<br>Adjudicacion por se<br>Caratula | orteo                                                     |                                                                                                    |
| Materia<br>Fecha de Inicio<br>Complemento     |                                                           |                                                                                                    |
| Finalizada                                    | No                                                        |                                                                                                    |
|                                               | His                                                       | toria del Expediente                                                                                   |
| Reciclajes                                    |                                                           | AQUÍ DEBERÍAN APARECER LOS ANTECEDENTES DE LA CAUSA<br>Y EL JUZGADO DEL QUE PROVIENE Y EN CONSECUENCIA |
| Fecha Reciclaje                               | Reciclaje Juzg. Ant Juzg. Actual                          | TENEMOS OUE COMUNICARNOS CON EL ORGANISMO                                                              |
| Jun 25 2020 8:33AM<br>Jun 25 2020 9:16AM      | REC.DESDE OTRO DPTO.O JURISD.<br>CORRECCION DATOS INGRESO | REMITENTE A FIN DE QUE PROCEDA A RADICARNOS LA CAUSA                                                   |
|                                               |                                                           |                                                                                                    |

# B) SI EN EL SITIO WEB DE SECRETARÍA DE PLANIFICACIÓN, NO NOS INFORMA DE DÓNDE PROVIENE LA CAUSA, ENTONCES DEBEMOS OFICIAR A LA RGE DEPARTAMENTAL A FIN DE QUE NOS INFORME DE DÓNDE PROVIENE LA CAUSA RADICADA.

- ES CONVENIENTE QUE EL OFICIO A LA RECEPTORÍA SE HAGA FUERA DE LA CAUSA QUE ACABAMOS DE RADICAR, YA QUE UNA VEZ QUE LA RECEPTORÍA NOS INFORME DE DONDE PROVIENE LA CAUSA, DEBEMOS COMUNICARNOS CON EL JUZGADO REMITENTE PARA QUE NOS RADIQUE (POR EL MÓDULO DE RADICACIÓN) LA CAUSA ENVIADA.

# 11. UNA VEZ REALIZADOS LOS <u>PASOS A o B</u>, NOS DIRIGIREMOS AL <u>MÓDULO DE</u> <u>RADICACIONES ELECTRÓNICAS</u>, A LA OPCIÓN "BAJAR" Y LUEGO SELECCIONAREMOS EL ORGANISMO REMITENTE INFORMADO

| Oter<br>Oter<br>Titos<br>Comes<br>Oter<br>Titos<br>Comes<br>Oter<br>State<br>Comes<br>Oter<br>State<br>Comes<br>Oter<br>State<br>Comes<br>Oter<br>State<br>Oter<br>State<br>Oter<br>State<br>Oter<br>State<br>Oter<br>State<br>Oter<br>State<br>Oter<br>State<br>Oter<br>State<br>Oter<br>State<br>Oter<br>State<br>Oter<br>State<br>Oter<br>State<br>State<br>Oter<br>State<br>State<br>S | de Causas nar por: O Fecha @ Número Cod Barras Causas Carátula: Organismo: Observación Org: Partes Apelido: Rol: Expedentes Administrativos Otganismo: Número: Cotos Agregados Itao: Número: | (F12): Con radicación: | Abieta O Corrada O Anbas |                                                 |  |
|----------------------------------------------------------------------------------------------------|----------------------------------------------------------------------------------------------------|------------------------|--------------------------|-------------------------------------------------|--|
|                                                                                                    | _                                                                                                    | Aplicar                | Quitar Limpiar           |                                                 |  |
|                                                                                                    |                                                                                                    |                        | Anlicación               | Version 9.0.1.1 Base 9.0.1.001_05/07/2020_00:33 |  |

- HACEMOS CLIC EN RECARGAR, MARCAMOS LA CAUSA QUE DESEAMOS IMPORTAR (RADICAR) Y CLIQUEAMOS "<u>OBTENER SELECCIONADOS</u>"

| Radicar Bajar Estado Radicacion | - C >                                                                                                    | ( |
|---------------------------------|----------------------------------------------------------------------------------------------------|---|
| 2-                              |                                                                                                    | ^ |
|                                 | LET-NUMERT CARATULA LET-NUMERT ORGANISMO DE ORIGEN C.E. MARCAR<br>-100411-<br>4<br>Sin causes-eslar.cionadas<br>Seleccionadas<br>Rechazar Seleccionadas |   |
| BO\mfianoni - Version 9.0.1.1   | 5 Salir<br>Actualizacion Manual · Actualizacion correcta & Etado Conciliacion Actualizado                                                               | ~ |

12. UNA VEZ RADICADA LA CAUSA, PROCEDEREMOS A BORRAR LA CAUSA ANTERIORMENTE RADICADA POR EL MÓDULO DE RECEPTORÍA (ESTO PUEDEN REALIZARLO SOLO AQUELLO QUE TIENEN EL <u>ROL PARA ELIMINAR</u> Y SIEMPRE QUE LA CAUSA <u>NO POSEA</u> <u>NINGÚN TRÁMITE</u>, POR ESO SE RECOMENDÓ EN EL <u>PUNTO 10</u> QUE EL OFICIO A RGE PARA QUE INFORME LOS DATOS DE LA CAUSA, SE REALIZARA <u>FUERA DE LA CAUSA</u>

| 🔳 Causa Ni    | lro.:      |                                                                   | -                                     | ð X   |
|---------------|------------|-------------------------------------------------------------------|---------------------------------------|-------|
| Archivos      | Datos de   | e la Causa Reportes Otros                                         |                                       | Ayuda |
| Datos de la   | Trán       | mites                                                             |                                       |       |
| Motivo rad    | di Age     | enda                                                              | La Ueva:                              |       |
| Estado de     | Par        | tes/Sujetos                                                       | Eapa:                                 |       |
| Organismo     | Eta        | pas                                                               |                                       | O     |
| Clase de F    | P Obi      | ietos                                                             | Heservada:                            |       |
|               | Mo         | ,<br>intos                                                        | – 🗆 X                                 |       |
|               | Exp        | edientes Administrativos                                          |                                       |       |
|               | 6 Efe      | rtos                                                              | Otros Ordenar: O Trámite 🖲 Fecha      |       |
|               | Cau        | icas Agregadas                                                    |                                       |       |
|               | Con        | uses Palacionadas                                                 |                                       |       |
|               | Cau        | subscién                                                          |                                       |       |
| 3             | Circ       |                                                                   | Fecha Estado Fojas Observación        |       |
|               | Esta       | ados de Actuación                                                 |                                       |       |
|               |            | ajos Paralizada/Archivada                                         |                                       |       |
|               |            | os datos de la Causa                                              |                                       |       |
|               | Rad        | dicación / Habilitación electrónica de la causa en otro organismo |                                       |       |
|               | Rad        | dicaciones Habilitaciones Electrónicas                            |                                       |       |
|               | Dat        | tos Principales                                                   |                                       |       |
| 12            | Bor        | rrar Causa                                                        |                                       |       |
|               |            |                                                                   |                                       |       |
| ļ†            |            | Cod.Barras: Abrir                                                 | 🗛 👔 🗶 🧖 Reporte de Marcar Cant: 3     |       |
|               |            | 248000336025761198                                                | I I I I I I I I I I I I I I I I I I I |       |
| RPC F         | RVF        | ▼ Datos Adicionales                                               |                                       |       |
|               | _          | ▲ Datos de Trámite                                                |                                       |       |
| RSM           |            | Titulo                                                            | Valor                                 |       |
| Atajos de Alt | ta         | Domicilio a Notificar                                             | light grad                            |       |
| 🚇 ሰ           | 3          | Domicilio Electrónico                                             | Modificar                             |       |
|               | <b>JK</b>  | Fecha del Escrito                                                 | Borrar                                |       |
|               | 2          | Nro. Presentación Electrónica                                     |                                       |       |
|               | 2          | Observación del Profesional                                       |                                       |       |
| Desertation   | nan Danali | Presentado por                                                    |                                       |       |

13. PARA EL CASO DE QUE NO SEA POSIBLE BORRAR LA CAUSA, PROCEDEREMOS A RELACIONAR LAS DOS CAUSAS (LA IMPORTADA POR RECEPTORÍA Y LA IMPORTADA POR EL MÓDULO DE RADICACIONES)

| 긠 Causa Nro.:        |                                                                                                    | - 0 ×            |
|----------------------|----------------------------------------------------------------------------------------------------|------------------|
| Archivos Datos d     | ie la Causa Reportes Otros                                                                                                    | Ayuda            |
| Datos de la causa    |                                                                                                    |                  |
| Motivo radicación:   |                                                                                                    |                  |
| Estado de Actuación  | n de la constante de la constante de                                                                                                    |                  |
| Organismo Actual:    |                                                                                                    | 0                |
| Clase de Proceso:    | Ejecución Heservada:                                                                                                    |                  |
|                      | Trámites Causas Relacionadas X                                                                                                    |                  |
|                      |                                                                                                    |                  |
|                      | Causas Relacion Número Causa: 96243                                                                                                    |                  |
|                      | Carátula:                                                                                                    |                  |
| S                    |                                                                                                    |                  |
| 🔛 🔜 🖁                | A Trámites de la Cau Prefijo Número Sufijo Caratula Principal Tipo Causa Secundaria                                                                                                    |                  |
|                      |                                                                                                    |                  |
| JU S/                |                                                                                                    |                  |
|                      |                                                                                                    |                  |
|                      |                                                                                                    |                  |
|                      |                                                                                                    |                  |
|                      |                                                                                                    |                  |
|                      |                                                                                                    |                  |
|                      |                                                                                                    |                  |
|                      |                                                                                                    |                  |
|                      | Cod Barner                                                                                                    |                  |
|                      | 24800033602576119                                                                                                    |                  |
|                      | Bapa: Cin Trämite Fecha Bapa: 01/07/2020                                                                                                    |                  |
| - RPC RVF            | V Datos Addicionales Estado Actuación: A Desnacho - A la Firma Fecha Estado: 03/07/2020                                                                                                    |                  |
|                      | A Datos de Trámite                                                                                                    |                  |
| RSM                  | Titulo Último Trámite: OFICIO ELECTRONICO Estado del Trámite: Ala Finna                                                                                                    |                  |
| Atajos de Alta       | Domicilo a Notifica Cuaderno:                                                                                                    |                  |
|                      | Domicilio Electróni                                                                                                    |                  |
|                      | Fecha del Escrito Datos de la Causa Principal Cerrar                                                                                                    |                  |
|                      | himado por himado himado hima |                  |
|                      | Observation de Profesional 200715/210                                                                                                    |                  |
|                      | Presentado por                                                                                                    |                  |
| Presentaciones Pendi | Aplicación: Version 9.0.1.1 Base: 9.0.1.001                                                                                                    | 05/07/2020 00:59 |

14. FINALIZADAS TODAS LAS RADICACIONES CORRECTAMENTE Y DESCARGADAS TODAS LAS PRESENTACIONES, AL PROVEER CADA INICIO, DEBEMOS ANTES CONSULTAR EN EL SITIO WEB DE <u>SECRETARÍA DE PLANIFICACIÓN</u>, TODOS LOS DATOS DE LA CAUSA RADICADA (ESTO LO HACEMOS PRINCIPALMENTE PARA SABER SI LA CAUSA PROVIENE POR <u>SORTEO</u>, <u>RADICACIÓN DIRECTA POR ANTECEDENTES O A PEDIDO DE PARTE, YA QUE NO TENEMOS</u> LA CARÁTULA DE RECEPTORÍA QUE RECIBÍAMOS EN LOS INICIOS EN PAPEL (PARA ESTO REALIZAREMOS LO MISMO QUE EN EL <u>PASO 10</u>)

| Secretaría de Planificación<br>Consulta de Causas Ingresadas                 |                           |                                                                                                 |                                                            |  |  |
|------------------------------------------------------------------------------|---------------------------|-------------------------------------------------------------------------------------------------|------------------------------------------------------------|--|--|
|                                                                              | Radicación del Expediente |                                                                                                 |                                                            |  |  |
| Expediente<br>Radicacion dircecta por pedido de parte<br>Caratula<br>Materia |                           |                                                                                                 |                                                            |  |  |
| Fecha de Inicio<br>Complemento<br>Finalizada                                 | HACEMOS CLIC EN           | Atrás<br>Reenviar<br>Volver a cargar                                                            | Alt + Flecha izquierda<br>Alt + Flecha derecha<br>Ctrl + R |  |  |
| Partes                                                                       | IMPRIMIR 🔨                | Guardar como                                                                                    | Ctrl + S                                                   |  |  |
| Apellido Nombre Documento Caracter Cuit                                      | <b>~</b> 0                | Imprimir<br>Enviar<br>Traducir a español                                                        | Ctrl + P                                                   |  |  |
|                                                                              |                           | Ver código fuente de la página<br>Ver fuente del marco<br>Volver a cargar marco<br>Inspeccionar | Ctrl + U<br>Ctrl + Mayús + I                               |  |  |

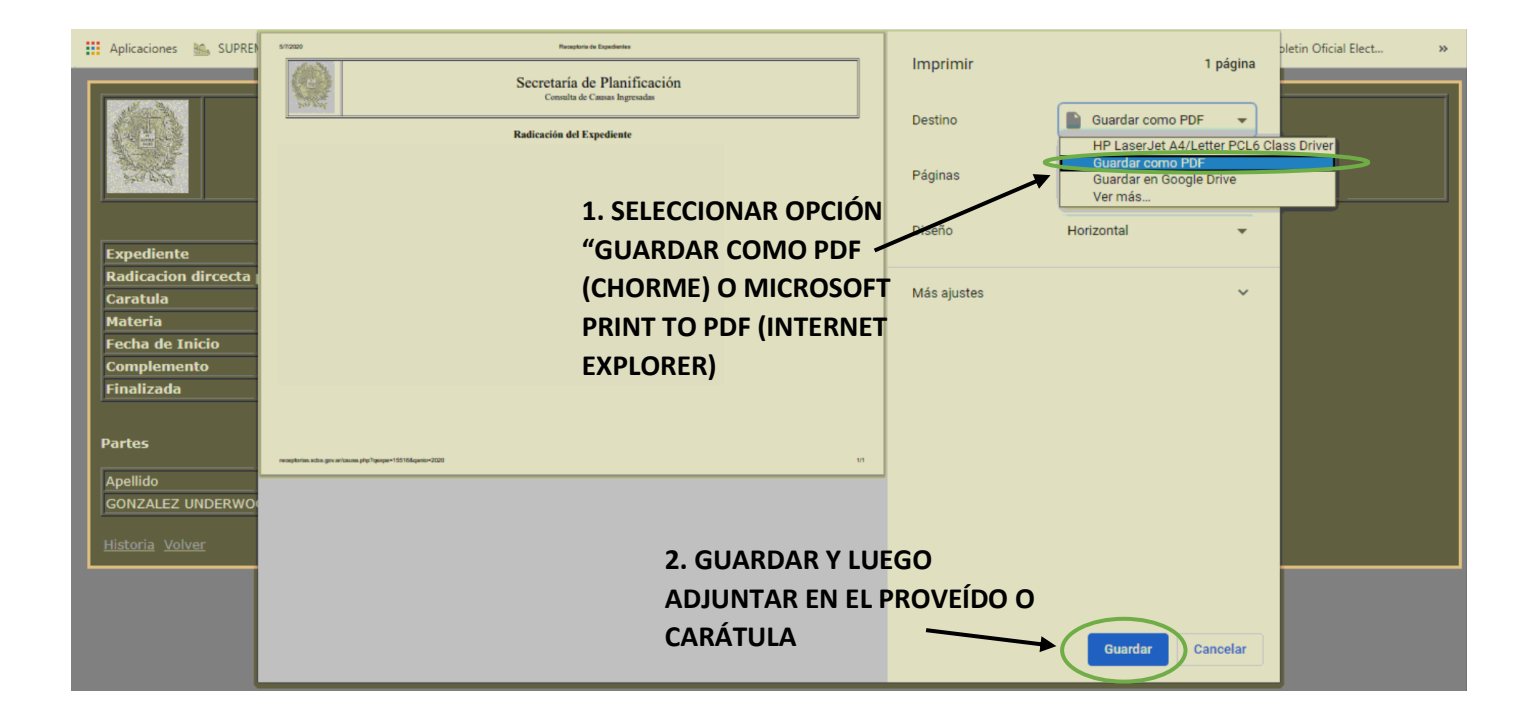

## 15. RESPECTO LAS CAUSAS QUE SE ENCUENTRAN EN MEDIACIÓN DEBEMOS DESTILADAR LA OPCIÓN "<u>INTERVIENE EN ESTADÍSTICA</u>" PARA QUE NO SEA CONTABILIZADA COMO CAUSA INICIADA (YA QUE SE DEBE CONTABILIZAR UNA VEZ QUE SE CIERRA LA MEDIACIÓN)

| 🤳 Causa N               | Nro.:                                                               | -                                                                                                    |              |
|-------------------------|---------------------------------------------------------------------|----------------------------------------------------------------------------------------------------|--------------|
| Archivos                | Datos de la Causa Deportes Otros                                    |                                                                                                    | Ayuda        |
| Datos de la             | a Iramites                                                          |                                                                                                    |              |
| Motivo rac              | di Agenda                                                           | La Ueva:                                                                                                    |              |
| Estado de               | e Partes/Sujetos                                                    | Elapa:                                                                                                    |              |
| Organismo<br>Class de l | Etapas                                                              | Reservada:                                                                                                    |              |
| Clase de l              | Objetos                                                             |                                                                                                    |              |
|                         | Montos                                                              | – 🗆 X                                                                                                    |              |
|                         | Expedientes Administrativos                                         |                                                                                                    |              |
|                         | Efectos P                                                           | Otros Ordenar: O Trámite  Fecha                                                                                                    |              |
|                         | Causas Agregadas                                                    |                                                                                                    |              |
| 123                     | Causas Relacionadas                                                 | Uatos Principales de la causa X                                                                                                    |              |
|                         | Circulación                                                         | 3                                                                                                    |              |
| กิ                      | Estados de Actuación                                                | Principal Del Organismo Diros Datos Cod. Barras: 1333003361826824                                                                                                    |              |
|                         | Legajos Paralizada/Archivada                                        |                                                                                                    |              |
|                         | Otros datos de la Causa                                             | Observación:                                                                                                    |              |
|                         | Radicación / Habilitación electrónica de la causa en otro organismo | v                                                                                                    |              |
|                         | Radicaciones Habilitaciones Electrónicas                            | Quéglo lleva                                                                                                    |              |
|                         | Datos Principales                                                   |                                                                                                    |              |
|                         |                                                                     |                                                                                                    |              |
|                         | Borrar Causa                                                        |                                                                                                    |              |
|                         | Cod.Barras:                                                         | "INTERVIENE EN ESTADÍSTICA"                                                                                                    |              |
|                         | Abnr 248000336025761198                                             | C Interviene en estadisticas                                                                                                    |              |
| RPC                     | RVF                                                                 | - Asesoria Statistica Statistica Statis |              |
|                         | V Datos Adicionales                                                 | Defensoria                                                                                                    |              |
| RSM                     | ▲ Datos de Irâmite                                                  |                                                                                                    |              |
|                         | Titulo                                                              | _                                                                                                    |              |
| Atajos de Al            | ta Domicilio a Notificar                                            |                                                                                                    |              |
| 123                     | Fecha del Escrito                                                   | A 6                                                                                                    |              |
|                         | Firmado por                                                         | 4                                                                                                    |              |
|                         | Nro. Presentación Electrónica                                       |                                                                                                    |              |
|                         | Observacion dei Profesional     Presentado por                      | Cancelar Confirmar Diagonal Confirmar                                                                                                    |              |
| Drecentacio             | Presentado por                                                      | Aplicación: Vercion 0.0.1.1. Bare 0.0.1.001.05/0                                                                                                    | 7/2020 01-22 |

16. UNA VEZ FINALIZADA LA ETAPA DE MEDIACIÓN, LA CAUSA NOS VOLVERÁ A APARECER EN EL MÓDULO DE RECEPTORÍA Y AL MOMENTO DE INTENTAR IMPORTARLA, ESTA NO SE PRODRÁ REALIZAR (PORQUE LA CAUSA YA FUE IMPORTADA AL MOMENTO DE LA MEDIACIÓN), ENTONCES HACEMOS CLIC EN "MARCAR COMO IMPORTADA" DEJANDO LA FECHA QUE FIGURA POR DEFECTO

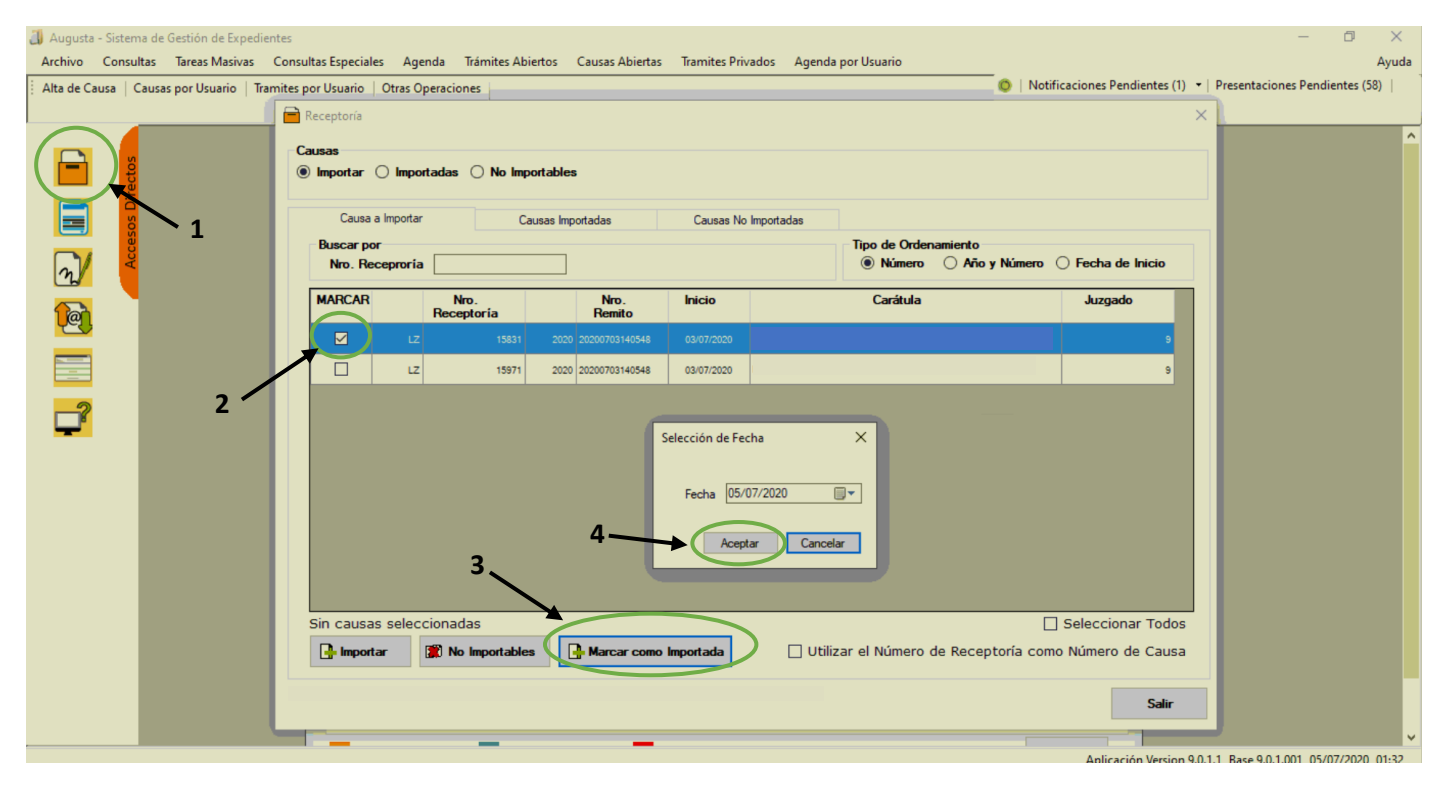

17. LUEGO NOS DIRIGIMOS AL MÓDULO DE PRESENTACIONES ELECTRÓNICAS Y BAJAMOS LA DEMANDA PRESENTADA (IDEM AL PASO 8)

18. FINALMENTE ABRIMOS LA CAUSA IMPORTADA, VOLVEMOS A TILDAR "INTERVENIR EN ESTADISTICA" Y CAMBIAMOS LA FECHA DE RADICACIÓN AL DÍA EN QUE "MARCAMOS COMO IMPORTADA" LA CAUSA (CONFORME <u>PASO 16</u>), PORQUE DE LO CONTRARIO, LA CAUSA NO SERÁ CONTABILIZADA EN LA ESTADÍSTICA CORRESPONDIENTE

| 🔳 Causa Ni    | ro.:                                                                |                                                                   | - 0         | ×        |
|---------------|---------------------------------------------------------------------|-------------------------------------------------------------------|-------------|----------|
| Archivos      | Datos de la Causa Deportes Otros                                    |                                                                   |             | Ayuda    |
| Datos de la   | Iramites                                                            |                                                                   |             |          |
| Motivo rad    | i Agenda                                                            | La Lleva:                                                         |             |          |
| Estado de     | Partes/Sujetos                                                      | Etapa:                                                            |             |          |
| Organismo     | Etapas                                                              | Paranetati                                                        |             | O        |
| Clase de F    | Objetos                                                             | incservaua                                                        |             |          |
|               | Montos                                                              | - 🗆 X                                                             |             |          |
|               | Expedientes Administrativos                                         |                                                                   |             |          |
|               | Efectos                                                             | Otros Ordenar: O Trámite 🖲 Fecha                                  |             |          |
|               | Causas Agregadas                                                    |                                                                   |             |          |
| 123           | Causas Relacionadas                                                 | Datos Principales de la causa X                                   |             |          |
|               | Circulación                                                         | - 3                                                               |             |          |
| പി            | Estados de Actuación                                                | Principal, Del Organismo Oros Datos Cod. Barras: 1333003361826824 |             |          |
|               | Legajos Paralizada/Archivada                                        |                                                                   |             |          |
|               | Otros datos de la Causa                                             | Observación:                                                      |             |          |
|               | Radicación / Habilitación electrónica de la causa en otro organismo |                                                                   |             |          |
|               | Radicaciones Habilitaciones Electrónicas                            |                                                                   |             |          |
|               |                                                                     |                                                                   |             |          |
|               |                                                                     |                                                                   |             |          |
|               | Borrar Causa                                                        | Cuepos: O Nro. de Paquetes: O 5 ULUAR OPCION INTERVIENE           |             |          |
|               | Cod Barras:                                                         | EN ESTADÍSTICA"                                                   |             |          |
|               | Abrir 248000336025761198                                            | C Interviene en estadísticas                                      |             |          |
| RPC R         | 2VE                                                                 | Accoria                                                           |             |          |
|               | Vatos Adicionales                                                   | Defensoria                                                        |             |          |
| DSM           | A Datos de Trámite                                                  |                                                                   |             |          |
| <b>KO</b>     | Titulo                                                              |                                                                   |             |          |
| Atajos de Alt | Domicilio a Notificar                                               |                                                                   |             |          |
| 123 6         | Fecha del Escrito                                                   | 6                                                                 |             |          |
|               | Firmado por                                                         | 4                                                                 |             |          |
|               | Nro. Presentación Electrónica                                       |                                                                   |             |          |
|               | Observación del Protesional<br>Presentado por                       | Cancelar Modificar () Confirmar                                   |             |          |
| Drecentacion  | per Dendia                                                          | Anlicación: Version 0.011 Race 0.010                              | 01 05/07/20 | 20 01-22 |

| 🤳 Causa N               | Vro.:                                                                               |                                                                     | - 0                                                                                                    | ×   |
|-------------------------|-------------------------------------------------------------------------------------|---------------------------------------------------------------------|----------------------------------------------------------------------------------------------------|-----|
| Archivos                | Dat                                                                                 | tos de la Causa Deportes Otros                                      | Ay                                                                                                    | uda |
| Datos de la             | a                                                                                   | Iramites                                                            |                                                                                                    |     |
| Motivo rac              | di                                                                                  | Agenda                                                              | La Ueva:                                                                                                    |     |
| Estado de               | e                                                                                   | Partes/Sujetos                                                      | Etapa:                                                                                                    |     |
| Organismo<br>Class de l | D                                                                                   | Etapas                                                              | Reservada:                                                                                                    | 3   |
| Clase de l              | -                                                                                   | Objetos                                                             |                                                                                                    | _   |
|                         |                                                                                     | Montos                                                              |                                                                                                    |     |
|                         |                                                                                     | Expedientes Administrativos                                         | Datos Principales de la causa                                                                                                    |     |
|                         | t l                                                                                 | Efectos                                                             | 7                                                                                                    |     |
|                         |                                                                                     | Causas Agregadas                                                    | Principal Del Oponemo Otros Datos Cod. Barras: 1333003361826824                                                                                                    |     |
| DEB                     | 1                                                                                   | Causas Relacionadas                                                 |                                                                                                    |     |
|                         |                                                                                     | Circulación                                                         |                                                                                                    |     |
| ก                       | R                                                                                   | Estados de Actuación                                                | Nro. de Causa: 96243 State State Sta |     |
|                         |                                                                                     | Legajos Paralizada/Archivada                                        | Carditule:                                                                                                    |     |
|                         | ß                                                                                   | Otros datos de la Causa                                             |                                                                                                    |     |
|                         | 1                                                                                   | Radicación / Habilitación electrónica de la causa en otro organismo | Primera Radicación                                                                                                    |     |
|                         | Radicaciones Habilitaciones Electrónicas       Datos Principales       Borrar Causa |                                                                     | Fecha: 26/06/2020 Motivo Ingreso: Otros                                                                                                    |     |
|                         |                                                                                     |                                                                     | Utima Radicación                                                                                                    |     |
|                         |                                                                                     |                                                                     |                                                                                                    |     |
|                         |                                                                                     |                                                                     | o. COLOCAR FECHA DE PRESENTACIÓN                                                                                                    |     |
|                         |                                                                                     | Cod.Barras:                                                         |                                                                                                    |     |
|                         |                                                                                     | 248000336025761198 Abnr                                             | regit: 20/06/2020 - Laos: A Despector-A la Trime                                                                                                    |     |
| RPC I                   | RVE                                                                                 |                                                                     | Descripción: INDICADA EN EL <u>PUNTO 16)</u>                                                                                                    |     |
|                         | <u> </u>                                                                            |                                                                     |                                                                                                    |     |
| RSM                     |                                                                                     | ▲ Datos de Trâmite                                                  | Clase de Proceso: Elecución Tipo de Julcio: Escrito                                                                                                    |     |
|                         |                                                                                     | Titulo                                                              | Fuero: Civil y Comercial 9                                                                                                    |     |
| Atajos de At            | vta                                                                                 | Domicilio a Notificar                                               |                                                                                                    |     |
| 123                     | 1                                                                                   | Fecha del Escrito                                                   | Certar Modificar Querrar                                                                                                    |     |
|                         |                                                                                     | Firmado por                                                         |                                                                                                    |     |
|                         | \$1                                                                                 | Nro. Presentación Electrónica<br>Observación del Profesional        |                                                                                                    |     |
|                         |                                                                                     | Presentado por                                                      |                                                                                                    |     |
| Drerentacio             | mar Da                                                                              |                                                                     | Aplicación: Versión Unit 1 Rarei Unitaria Astronomia Astronomi                                                                                                    | 122 |